## **Investigations: COVID-19 Generate Investigation Search Report to Identify PHN Assigned Investigations**

## Page 1 **ORC 5.8**

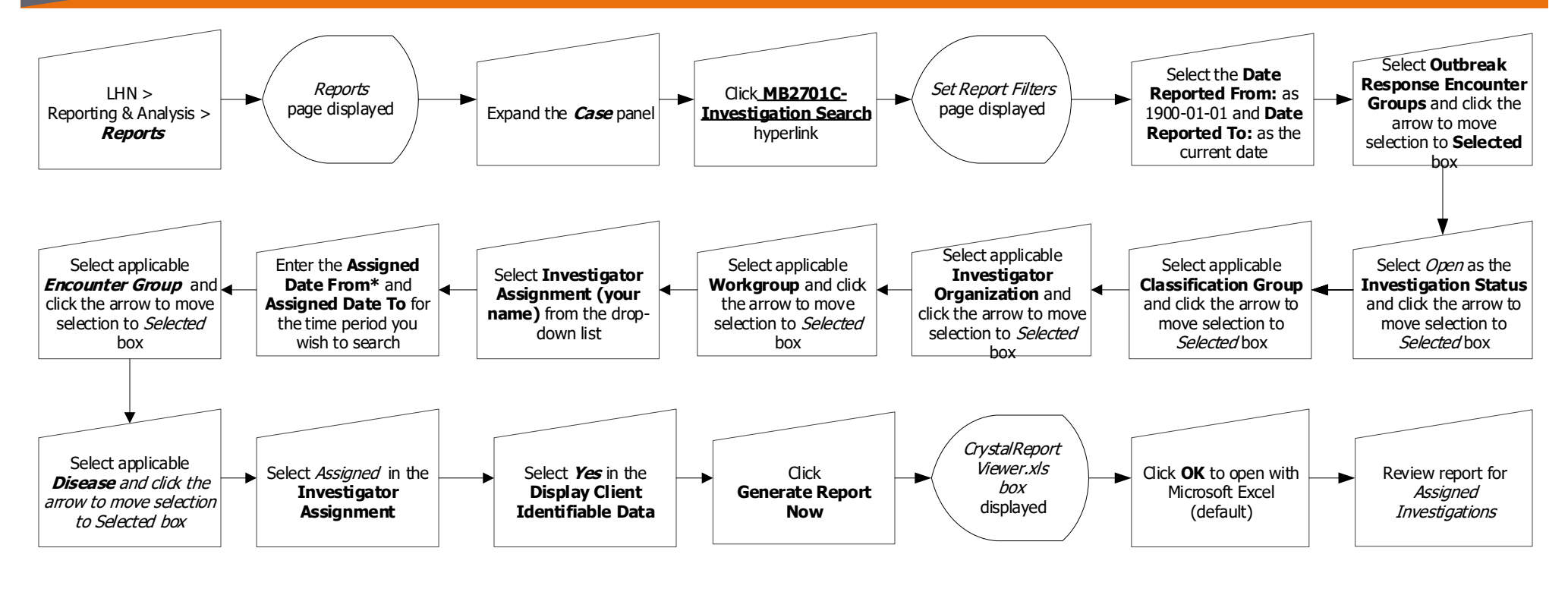

## **Points to Remember:**

- Generate this report with the above filters to identify assigned lab confirmed case investigations, clinical case investigations and contact investigations. It is recommended to search for assigned investigations daily. Enter current date in 'assigned from' and 'assigned to' to search for current day referrals.
- A quality check could include a larger date range in the assigned date range field. \*This date should NOT predate the region's "go live date".
- The investigation search report identifies the investigation ID. Use the investigation ID in the report to search PHIMS.

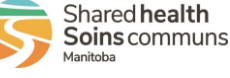

## **Investigations:** *COVID-19 Generate Investigation Search Report to Identify PHN Assigned Investigations* Page 2 QRC 5.8

| Release Notes / Updates |                                       |                                                         |                                                                                                    |
|-------------------------|---------------------------------------|---------------------------------------------------------|----------------------------------------------------------------------------------------------------|
| Date                    | Owner                                 | Reason for<br>change                                    | Change Description                                                                                     |
| 2021-06-01              | Clinical<br>Informatics<br>Specialist | Software Update,<br>added to Reports<br>Tile - relabled | Removed 7.19b1 – Relabeled QRC 5.8<br>Removed 7.19b – Relabeled QRC 5.9<br>Added QRC 7.19b Lab Summary |
|                         |                                       |                                                         |                                                                                                    |
|                         |                                       |                                                         |                                                                                                    |
|                         |                                       |                                                         |                                                                                                    |

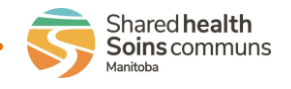